# 3 Mega-Pixel 25M IR Outdoor Bullet PoE IP Camera

## ICA-HM317

Quick Installation Guide

## **Table of Contents**

| Chapter | 1. Introduction                                 | 3 |
|---------|-------------------------------------------------|---|
| 1.1     | Before Installation                             | 3 |
| 1.2     | System Requirements                             | 3 |
| Chapter | 2. Physical Description and Installation        | 1 |
| 2.1     | ICA-HM317 3 Mega-Pixel Outdoor IR PoE IP Camera | 1 |
|         | 2.1.1 ICA-HM317 Package Content                 | 1 |
|         | 2.1.2 ICA-HM317 Physical Details                | 1 |
|         | 2.1.3 ICA-HM317 Installation                    | 5 |
| Chapter | 3. Camera Windows Utility                       | 5 |
| 3.1     | ICA-HM317 IP Assignment                         | 5 |
| Further | Information10                                   | ) |

## Chapter 1. Introduction

Thank you for purchasing the PLANET 3 Mega-Pixel 25M IR Outdoor Bullet PoE IP Camera. It is versatile and high image solution of surveillance application for day and night. With user friendly interface, it is an easy-to-use IP camera which is designed for security application.

The PLANET IP Camera support Multi-Profile function can stands for simultaneously video streams. These Network Cameras can generate H.264, MPEG-4 and M-JPEG streaming simultaneously to different clients. Moreover, the resolution can be different from one client to another. This state-of-art design is considerable to fit in various network environments.

### 1.1 Before Installation

Before installation, please be sure to read this quick installation guide and user's manual (CD) carefully to complete machine installation. This guide shows how to quick set up the cameras, unless model name specified terms "IP Camera" will be used for these models.

| CPU                | Intel Core i3 2.5GHz                          |
|--------------------|-----------------------------------------------|
| RAM                | 1024MB                                        |
| Graphic card       | 128MB                                         |
| Display Resolution | 1024 x 768 24bits                             |
| Operating System   | Windows 2000, XP, 2003, 2008, Vista, Win7     |
| Network            | Ethernet 10/100Base-TX                        |
| Browser            | Mozilla Firefox, IE7 or above, Chrome, Safari |

### **1.2 System Requirements**

## Chapter 2. Physical Description and Installation

2.1 ICA-HM317 3 Mega-Pixel Outdoor IR PoE IP Camera

### 2.1.1 ICA-HM317 Package Content

IP Camera Unit x 1

Power Adapter x 1

Stand x 1

Screw Packet x 1

User's Manual CD-ROM x 1

Quick Installation Guide x 1

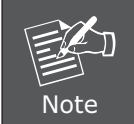

If any of the above items are missing, please contact your dealer immediately.

### 2.1.2 ICA-HM317 Physical Details

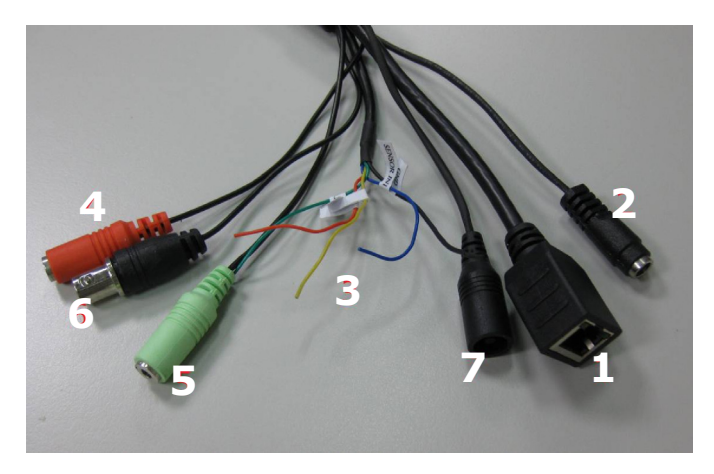

#### Descriptions for I/O cable set:

| Item         | Description                                            |
|--------------|--------------------------------------------------------|
| 1 - Ethernet | Connects to your local area network by Ethernet cable. |
| 2 - Power    | DC power input, connect to AC power adapter            |

| 3 - RS-485 & digital I/O | RS485D+: red<br>RS485D-: yellow<br>Alarm out: green<br>Sensor in: blue<br>GND: black                                                                                                    |
|--------------------------|----------------------------------------------------------------------------------------------------|
| 4 – Audio input          | Connects to audio peripheral for audio input, like microphone or other audio devices                                                                                                    |
| 5 – Audio output         | Connects to external audio amplifier or speakers<br>with built-in amplifier. May require appropriate audio<br>jack converter (depends on the type of amplifier /<br>speaker you're using). |
| 6 – TV output            | Connects to TV                                                                                                    |
| 7 – Reset                | Reset IP-cam device                                                                                                    |

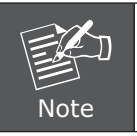

Only use package power adapter supplied with the internet. Otherwise, the product may be damaged.

#### 2.1.3 ICA-HM317 Installation

- 1. Connect Ethernet cable to IP camera's Ethernet port.
- 2. Connect audio peripherals to audio in / audio out port. You can skip this step if you don't have audio peripherals.
- 3. Connect RS-485 peripherals to RS-485 port. You can skip this step if you don't have RS-485 peripherals.
- 4. Connect external video devices or video monitor to video monitor out port. You can skip this step if you don't have video peripherals.
- \*\*Video monitor output port is useful when you're installing this IP camera.
- 5. Connect external I/O devices to DIDO port. You can skip this step if you don't have I/O peripherals.
- 6. Secure this IP camera on tripod or camera stand at the place you wish to install this IP camera.
- 7. Connect AC power adapter to DC power input.

If everything's ok, you should see the left LED light on LAN port light up. If not, please recheck every step and try again, or ask your dealer of purchase for help.

### Chapter 3. Camera Windows Utility

This chapter shows how to quick set up your IP Camera. The IP Camera is with the default settings. However to help you find the networked camera quickly the windows utility (PLANET IP Finder) can search the cameras in the network that shall help you to configure some basic setting before you started advanced management and monitoring.

Please insert the bundle CD disk into your CD/DVD-ROM drive. When the welcome web page appears, please click your IP camera name on the IP camera list. Then click the PLANET IPFinder hyperlink to start the PLANET IP Finder.

### 3.1 ICA-HM317 IP Assignment

#### 1. Use "IP Finder" to assign an IP address of IP CAMERA.

The IP Finder software is in the attached CD named "IPFinder.exe".

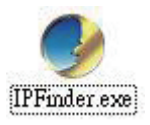

#### 2. The GUI of IP Finder is as follows (Default IP: 192.168.0.20).

| lodel Name | Host Name | IP Address   | Port | MAC Address       | Camera IP = 192.168.0.20                                                                                                    |
|------------|-----------|--------------|------|-------------------|----------------------------------------------------------------------------------------------------|
| ICA-HM317  | ICA-HM317 | 192.168.0.20 | 80   | 00:30:44:11:22:33 | Model Name = ICA-HM317           Version = 1.01.64           Host Name = ICA-HM317           Subnet Mask = 255.255.255.0           Gateway = 192.168.0.1           Primary DNS = 192.168.0.1           Secondary DNS = 192.168.0.1           Secondary DNS = 192.168.0.1           Secondary DNS = 192.168.0.1           Secondary DNS = 192.168.0.1           Secondary DNS = 192.168.0.1           Secondary DNS = 192.168.0.1           Secondary DNS = 554 |
| About      | Dis       | cover        | Link | Channe            | 1P Evit                                                                                                    |

- Press **'Discover'** button to search for all IP Cameras on your local network (make sure all IP Cameras are powered on and connect to local network first). When you find any IP Camera, you can click on it and click 'Link' button to connect to it by your web browser.
- If you need to change a certain IP Camera's IP address, you can also click on the IP Camera you wish to change IP address, then click **'Change IP'** button to change select IP Camera's IP address setting.

| O DHCP 💿 S          | tatic               |
|---------------------|---------------------|
| IP Address          | 192 . 168 . 0 . 20  |
| Subnet Mask         | 255 . 255 . 255 . 0 |
| Default Gateway     | 192 . 168 . 0 . 1   |
| Iser Access Informa | tion                |
| User Name           | admin               |
| Password            | •••••               |

 $\bullet$  Please make sure the subnet of PC IP address and IP CAM IP address are the same.

#### For Example:

IP CAM IP address: 192.168.0.20

PC IP address: 192.168.0.100

#### To Change PC IP addresses:

Control Panel  $\rightarrow$  Network Connections  $\rightarrow$  Local Area Connection Properties  $\rightarrow$  Internet Protocol (TCP/IP)  $\rightarrow$  Properties

Please make sure your IP Camera and PC have the same Subnet. If not, please change IP Camera IP subnet or PC IP subnet accordingly.

| Local Area Connection Properties                                                                                                    | ×  |
|----------------------------------------------------------------------------------------------------|----|
| Networking                                                                                                    |    |
| Connect using:                                                                                                    |    |
| Atheros L1 Gigabit Ethernet 10/100/1000Base-T Control                                                                                                    | le |
| Configure                                                                                                    |    |
| This connection uses the following items:                                                                                                    |    |
| <ul> <li>Client for Microsoft Networks</li> <li>QoS Packet Scheduler</li> </ul>                                                                                   |    |
| File and Printer Sharing for Microsoft Networks                                                                                                    |    |
| Internet Protocol Version 6 (TCP/IPv6)                                                                                                    |    |
| ✓ ▲ Link-Layer Topology Discovery Mapper I/O Driver                                                                                                    |    |
| <ul> <li>Link-Layer Topology Discovery Responder</li> </ul>                                                                                                    |    |
| Install Uninstall Properties                                                                                                    |    |
| Transmission Control Protocol/Internet Protocol. The default<br>wide area network protocol that provides communication<br>across diverse interconnected networks. |    |
|                                                                                                    |    |

| Internet Protocol Version 4 (TCP/IPv4)                                                                                | Properties ? X                                                       |
|----------------------------------------------------------------------------------------------------|----------------------------------------------------------------------|
| General                                                                                                    |                                                                      |
| You can get IP settings assigned autor<br>this capability. Otherwise, you need to<br>for the appropriate IP settings. | natically if your network supports<br>ask your network administrator |
| Obtain an IP address automatical                                                                                      | ly                                                                   |
| O Use the following IP address:                                                                                       |                                                                      |
| IP address:                                                                                                    | 192 . 168 . 0 . 100                                                  |
| Subnet mask:                                                                                                    | 255 . 255 . 255 . 0                                                  |
| Default gateway:                                                                                                    | 192 . 168 . 0 . 1                                                    |
| Obtain DNS server address auton                                                                                       | natically                                                            |
| Ose the following DNS server add                                                                                      | resses:                                                              |
| Preferred DNS server:                                                                                                 |                                                                      |
| Alternate DNS server:                                                                                                 | • • •                                                                |
| Validate settings upon exit                                                                                           | Advanced                                                             |
|                                                                                                    | OK Cancel                                                            |

- A quick way to access remote monitoring is to left-click the mouse twice on a selected IP Camera listed on "**Device list**" of IP Finder. An IE browser will be opened.
- Then, please key in the default "Username: admin" and "Password: admin" in the following message box.

| The server 19                                  | 2.168.0.20 at IP_Camera requires a username and password.                                                      |
|------------------------------------------------|----------------------------------------------------------------------------------------------------|
| Warning: This<br>ent in an ins<br>connection). | server is requesting that your username and password be<br>ecure manner (basic authentication without a secure |
|                                                | admin                                                                                                    |
|                                                | Remember my credentials                                                                                        |

• If the user name and password are input correctly, the following web page will be displayed.

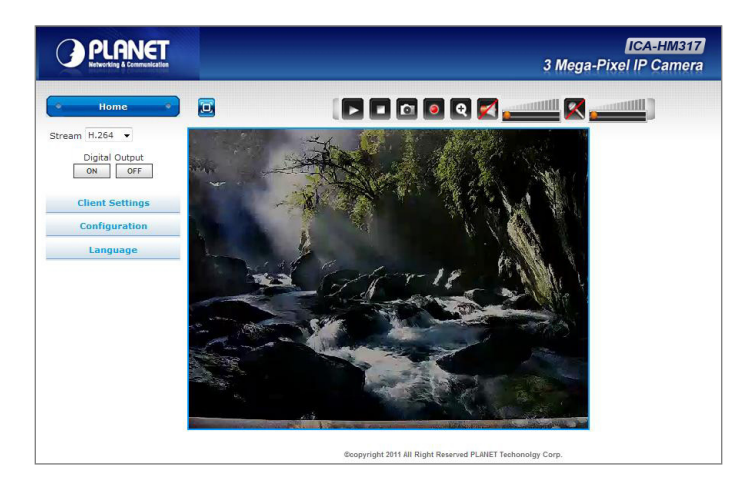

## **Further Information**

This guide is used to help you startup your IP Camera settings. It is also recommended to check the user manual in CD disk for more details of the system and user configuration.

This page is intentionally left blank

This page is intentionally left blank